## Guía del Atleta Maratón Powerade Monterrey Virtual 2020

Llegó el momento de participar en el *Maratón Powerade Monterrey Virtual 2020*.

Recuerda que puedes completar la distancia en *un solo intento* o en **dos o más sesiones**.

Debes completar la distancia en los siguientes días y horarios: Desde las 00:00 horas del lunes 7 de diciembre y hasta las 22:00 horas del domingo 13 de diciembre.

### Corriendo la distancia en un solo intento:

Para completar la distancia en **un solo intento**, podrás utilizar la App TYR o correr con tu reloj o aplicación preferida. Si utilizas la App TYR podrás conocer tu posición preliminar inmediatamente después de finalizar tu carrera. Si lo haces con tu reloj u otra aplicación deberás subir tu evidencia en el link que encontrarás dentro del evento Maratón Powerade Monterrey Virtual 2020 dentro de la misma App.

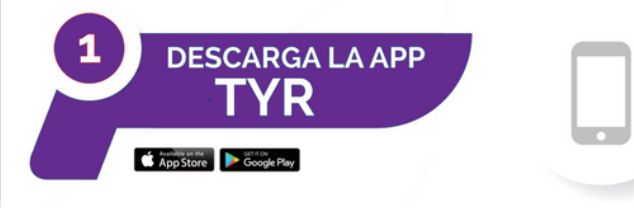

### iOS

https://apps.apple.com/mx/app/tyr-tiempos-y-resultados/id1413112336

Android

https://play.google.com/store/apps/detailsid=com.sportmaniac\_live\_app\_android.tyr

# Subir evidencia si utilizaste tu reloj u otra aplicación para correr y realizaste tu distancia en un solo intento.

https://survey.zohopublic.com/zs/TUCsCy

Subir evidencia si utilizaste tu reloj u otra aplicación para correr y realizaste tu distancia en dos o más actividades. <u>https://survey.zohopublic.com/zs/EJCsnE</u>

## ¿Cómo utilizar la App TYR para correr el MPMV2020? (recuerda que debes completar la distancia en un solo intento)

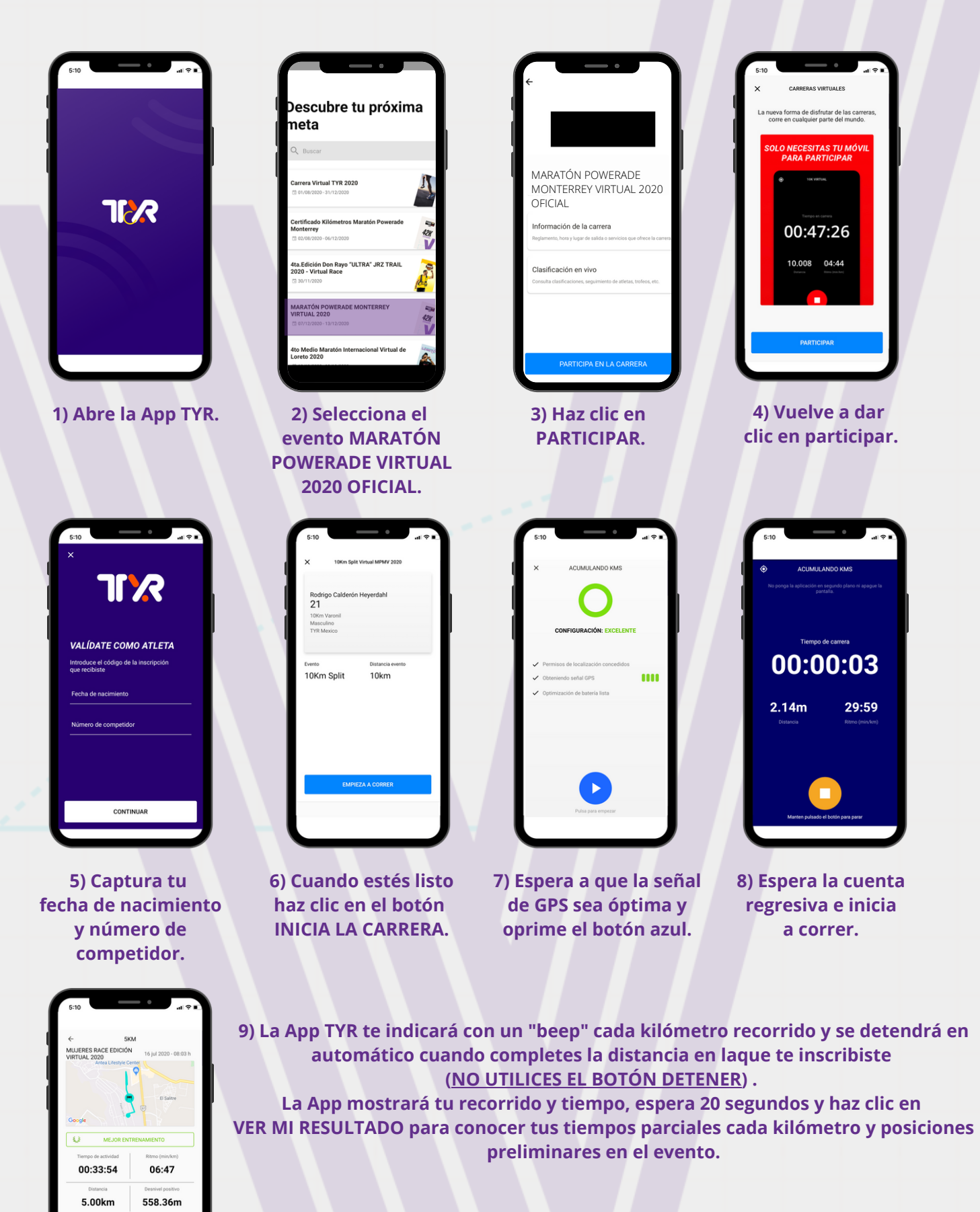

Si tienes cualquier pregunta acerca de la App TYR envía un mensaje de Whatsapp al teléfono 44 2830 9742 y con gusto te apoyaremos.

VER MI RESULTADO

#### Sigue estos consejos para una mejor experiencia con la App TYR:

- Carga la batería de tu celular al 100% antes de cada actividad.
- Verifica que no haya actualizaciones disponibles de la App TYR.
- Apaga la señal WiFi antes de iniciar tu actividad.
- Al terminar espera 20 segundos antes de hacer clic en el botón VER MI RESULTADO.
- RECUERDA QUE EL APP TYR ÚNICAMENTE FUNCIONA REALIZANDO ACTIVIDAD AL AIRE LIBRE YA QUE UTILIZA EL GPS, NO PUEDES UTILIZARLA SI REALIZAS LA ACTIVIDAD EN LUGARES CERRADOS.
- Sugerimos utilices un reloj para tu participación en caso de haber algún detalle con la batería de tu teléfono y la App no pueda registrar tu recorrido completo.

Si no quieres o no puedes correr al aire libre o quieres utilizar tu reloj para completar tu distancia, podrás subir la evidencia en el formulario disponible en la sección Información de Carrera (en el evento MARATÓN POWERADE MONTERREY VIRTUAL 2020 OFICIAL) y de esta manera participar en el evento. Toma en cuenta que podrás visualizar tu resultado hasta el lunes 14 y el sistema no reflejará tus tiempos de cada kilómetro.

## Completando la distancia en dos o más sesiones.

Completa tu distancia en las sesiones que tú quieras, pueden ser dos o hasta siete sesiones.
Una vez que completes la distancia TOTAL a la que te inscribiste, sube tus actividades en este <u>link</u>.

3.- Podrás consultar los resultados el lunes 13 a partir de las 13:00 hrs.

¡No olvides compartir tus fotos en nuestras redes sociales y galería fotográfica dentro de la App TYR!